## Kurzanleitung Klassen:

Albert-Einstein Gymnasium Ulm

Moll 2017

Über die Plattform "WebUntis" können die Schülerinnen und Schüler, aber auch Eltern einer Klasse ihren personalisierten Vertretungsplan online einsehen.

## Anmeldung:

|    | Albert-Einstein-Gymnasium Ulm<br>D-89079, Buchauer Str. 9 |                                                             | Login WebUntis                                     |
|----|-----------------------------------------------------------|-------------------------------------------------------------|----------------------------------------------------|
| മം | Heute 08.09.2017                                          |                                                             | einstein-gym ulm                                   |
|    | 🕮 Heutige Nachrichten 🔉                                   | Units Mobile<br>Google Play<br>Chips Store<br>Windows Store | Passwort<br>Logn Abbrechen<br>Pesswort vergessen ? |

- Über die URL-Adresse in einem Browser: <u>https://mese.webuntis.com/WebUntis/?school=Einstein-Gym Ulm</u> Oder über den Link auf der Schulhomepage.
- Als Benutzer ist die Klasse(z. B. 5f oder Abi17) einzugeben.
- Das Passwort vom Klassenlehrer gilt nur für die Klasse und darf **nur an die eigenen Eltern** weitergegeben werden!

Bei 8-maliger falscher Eingabe des Passwortes wird der Zugang für die ganze Klasse automatisch gesperrt.

## **Dargestellte Informationen:**

- Unter dem Reiter "Heute" werden wichtige Informationen für alle (Gottesdienst, Hitzefrei, …) dargestellt.
- Unter dem Reiter "Stundenplan" kann jede Klasse ihren Stundenplan mit allen Änderungen, Vertretungen usw. einsehen.

Der Plan sollte selbsterklärend sein und kann **durch klicken detaillierter** betrachtet werden. Orange bedeutet normaler Unterricht nach Stundenplan, grau sind die nicht stattfindenden Unterrichte und lila die Vertretungen und Änderungen.

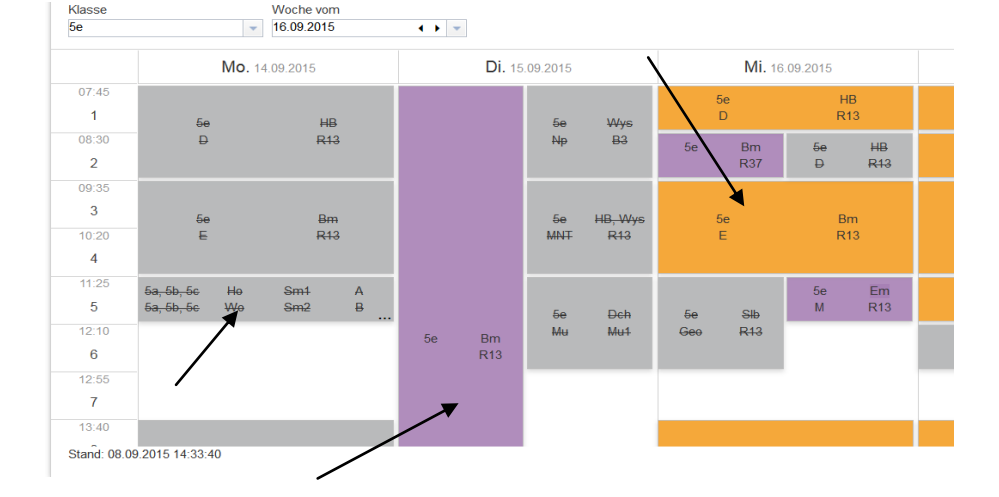

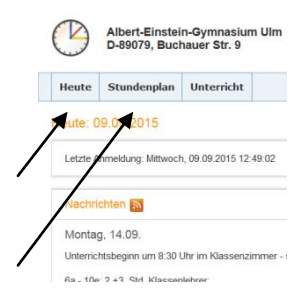